# **Registrierung Microsoft Teams**

Inhalt

- Registrierung Zwei-Faktor-Authentisierung (2FA)
  - Registrierungsprozess starten
  - Installation der App "Microsoft Authenticator"
  - Einrichtung eines neuen Kontos
- Anmeldung mittels Zwei-Faktor-Authentisierung (2FA)

## Registrierung Zwei-Faktor-Authentisierung (2FA)

### Registrierungsprozess starten

Sollte für Ihren Benutzer bisher noch nicht MFA eingerichtet sein, werden Sie bei Ihrer nächsten Anmeldung automatisch dazu aufgefordert. Klicken Sie auf **Next**.

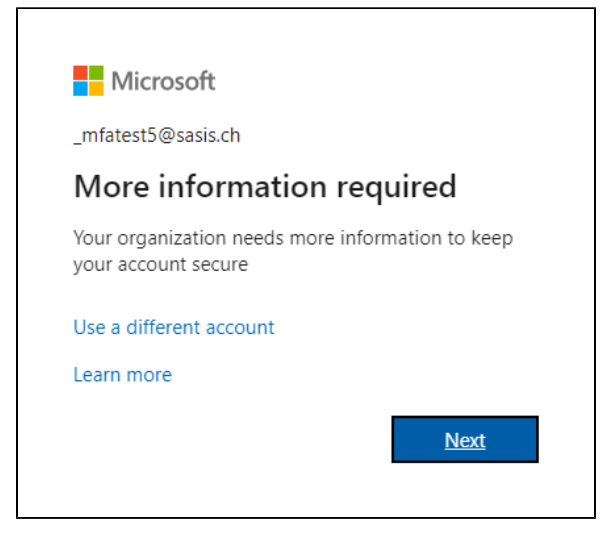

### Installation der App "Microsoft Authenticator"

Sofern nicht bereits geschehen, installieren Sie die gratis App *Microsoft Authenticator* auf Ihrem Smartphone.

Google Play: https://play.google.com/store/apps/details?id=com.azure. authenticator

Apple App Store: https://apps.apple.com/us/app/microsoft-authenticator /id983156458

Klicken Sie auf Weiter.

### Einrichtung eines neuen Kontos

Starten Sie die App *Microsoft Authenticator* auf Ihrem Smartphone und richten Sie ein neues Konto vom Typ "Geschäfts- oder Schulkonto" (engl. "*Work or School"*).

Klicken Sie auf Weiter.

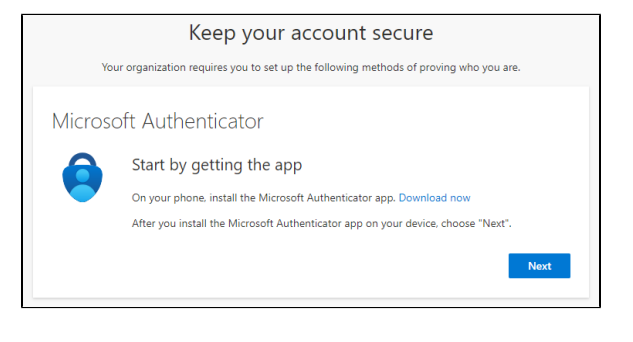

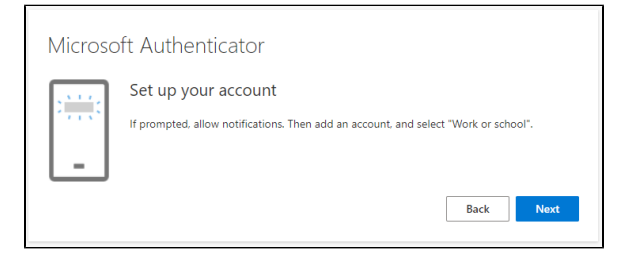

Scannen Sie mit Smartphone den QR-Code, welcher Ihnen angezeigt wird.

#### Klicken Sie auf Weiter.

|             | Microsoft Authenticator                                                                                |
|-------------|----------------------------------------------------------------------------------------------------|
|             | Scan the QR code                                                                                       |
|             | Use the Microsoft Authenticator app to scan the QR code. This will connect the Microsoft Authenticator |
|             | After you scan the QR code, choose "Next".                                                             |
|             | Can't scan image?<br>Back Next                                                                         |
| odes        |                                                                                                    |
| nl zur      | Microsoft Authenticator                                                                                |
|             | Let's try it out                                                                                       |
|             |                                                                                                    |
|             | Approve the notification we're sending to your app by entering the number shown below.                 |
|             | 21                                                                                                    |
|             | Back Next                                                                                              |
| - 1 7 1 - 1 |                                                                                                    |
| statigt.    | Microsoft Authenticator                                                                                |
|             | Notification approved                                                                                  |
|             |                                                                                                    |
|             |                                                                                                    |
|             |                                                                                                    |
|             | Back                                                                                                   |
|             |                                                                                                    |
|             | Success!                                                                                               |
|             | Great job! You have successfully set up your security info. Choose "Done" to continue signing in.      |
|             | Default sign-in method:                                                                                |
|             | Microsoft Authenticator                                                                                |
|             | Done                                                                                                   |
|             |                                                                                                    |

Der Registrierungsprozess sollte nach dem Scannen des QR-Codes automatisch fortgesetzt werden und Ihnen eine zweistellige Zahl zur Verifikation anzeigen. Diese müssen Sie nun zur Bestätigung in der *Micr osoft Authenticator* App eingeben.

Klicken Sie auf Weiter.

Bei korrekter Eingabe der Verifikations-Zahl, wird Ihnen dies bestätigt. Ansonsten wiederholen Sie den Prozess.

Klicken Sie auf Weiter.

Sie erhalten eine weitere Bestätigung, dass der gesamte Registrierungsprozess abgeschlossen ist.

Klicken Sie auf Weiter.

## Anmeldung mittels Zwei-Faktor-Authentisierung (2FA)

#### Hinweis

Voraussetzung für die Anmeldung via MFA ist eine zuvor stattgefundene Registrierung gemäss obiger Anleitung.
Der effektive Anmeldeprozess ist abhängig von verschiedenen Faktoren und kann daher von den hier beschriebenen Schritten abweichen.

Geben Sie Ihren Benutzernamen ein und klicken sie auf Weiter.

| Microsoft                                                    |                  |              |
|--------------------------------------------------------------|------------------|--------------|
| Sign in                                                      |                  |              |
| _user3@sasis.ch                                              |                  |              |
| Can't access your acco                                       | ount?            |              |
|                                                              |                  |              |
|                                                              | Back             | Next         |
|                                                              |                  |              |
|                                                              |                  |              |
| Microsoft                                                    |                  |              |
| ← _user3@sasis.ch                                            | ı                |              |
| Enter passw                                                  | ord              |              |
|                                                              |                  |              |
| Forgot my password                                           |                  |              |
|                                                              |                  | Sign in      |
|                                                              |                  |              |
|                                                              |                  |              |
| Microsoft                                                    |                  |              |
| _user3@sasis.ch                                              |                  |              |
| Approve sig                                                  | jn in reque      | st           |
| Open your Aut                                                | thenticator app  | ind enter th |
| number snowr                                                 | n to sign in.    |              |
| number snowr                                                 | 39               |              |
| No numbers in you the latest version.                        | r app? Make sure | to upgrade   |
| No numbers in you<br>the latest version.<br>More information | r app? Make sure | to upgrade   |

Geben Sie Ihr Passwort ein und klicken sie auf Weiter.

Geben Sie in der Microsoft *Authenticator App* auf Ihrem Smartphone, die während der Anmeldung angezeigte Nummer an.